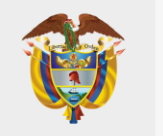

MINISTERIO DE SALUD Y PROTECCIÓN SOCIAL

# POS PÓPULI

## Dirección de Regulación de Beneficios, Costos y Tarifas del Aseguramiento en Salud

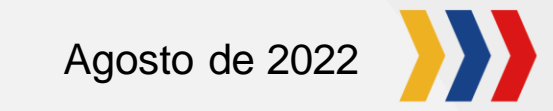

# Contenido

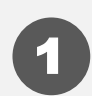

- ¿Qué es POS PÓPULI?
- 2 Consulta por palabra clave o código
  - Consulta por tipo de tecnología en salud
  - Cobertura de medicamentos

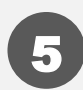

(4

(3)

Cobertura de procedimientos

- Cobertura de laboratorios
- Consulta por glosario

(6)

 $(\mathbf{7})$ 

(8)

9

Consulta por documentos

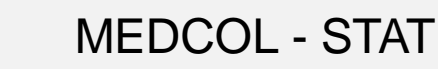

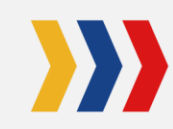

### ¿Qué es POS PÓPULI?

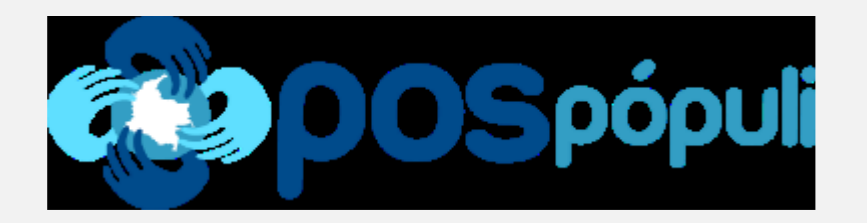

Es una herramienta que le permite a todos los usuarios afiliados al SGSSS, consultar de manera ágil, sencilla y dinámica, las tecnologías, servicios y medicamentos de salud financiados o no con recursos de la UPC.

Su diseño sencillo y lenguaje claro facilita y agiliza la búsqueda de información actualizada sobre procedimientos, medicamentos, laboratorios, copagos y cuotas moderadoras, entre otros, disponiendo de cuatro estrategias de búsqueda:

- > Consulta por palabra clave o código
- Consulta por tipo de tecnología en salud
- ➤ Consulta por medio del glosario
- ➤ Consulta por documento

Se puede acceder desde dispositivos móviles (AIOS, Android), descargando la aplicación desde la App o si prefiere, puede ingresar desde la página Web del Ministerio de Salud y Protección Social o a través https://pospopuli.minsalud.gov.co/PospopuliWeb/paginas/home.aspx

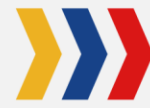

#### CONSULTA POR PALABRA CLAVE O CÓDIGO

Si dispone del nombre (o parte del nombre) de la tecnología en salud o si conoce el código que lo identifica (CUPS en el caso de procedimientos o principio activo para medicamentos) ingréselos en la caja de texto. Ejemplo: "Acetaminofén"

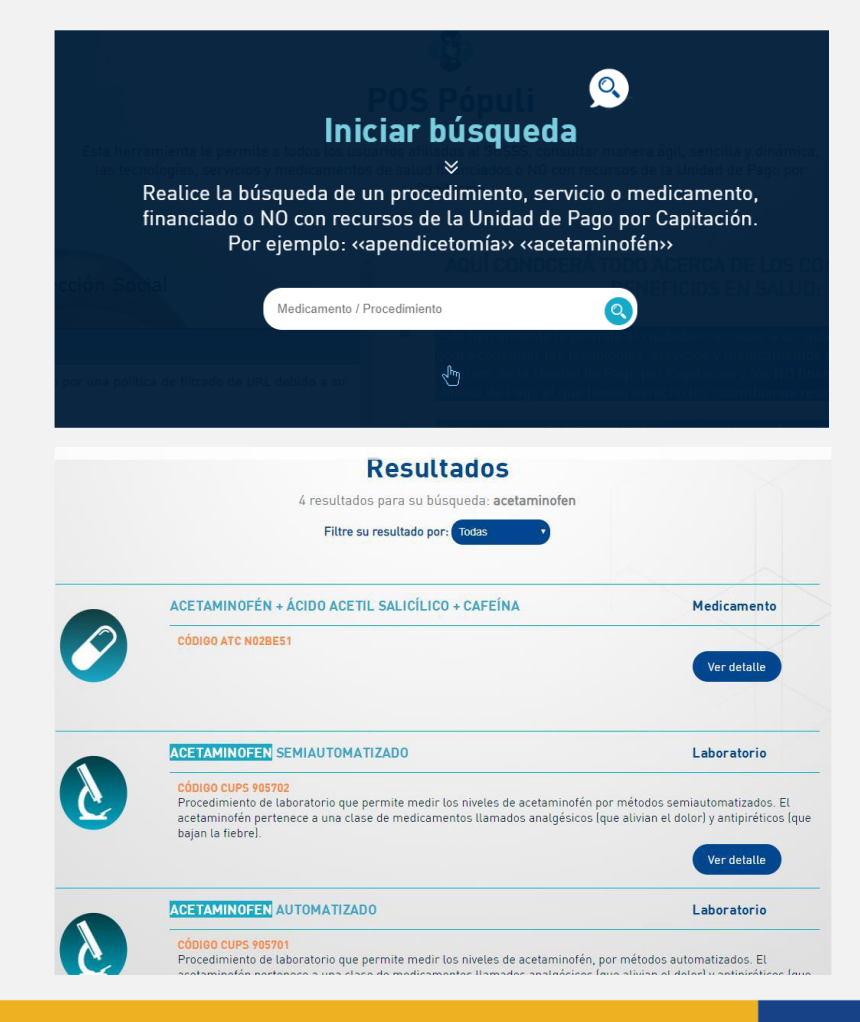

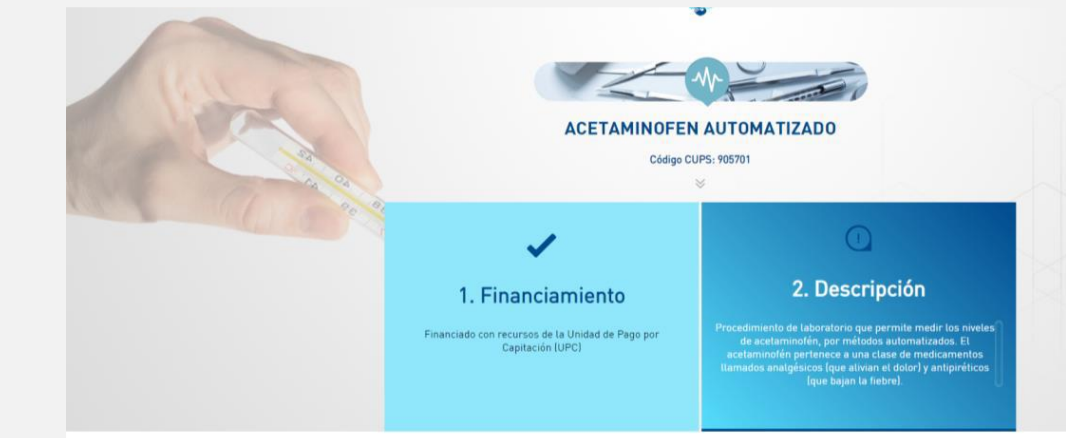

- 1. Digite la información en la caja de texto.
- 2. Seleccione de los resultados la opción de su interés.
- 3. En el detalle consulte su forma de financiación y descripción.

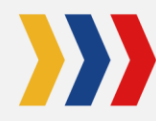

### CONSULTA POR TIPO DE TECNOLOGÍA EN SALUD

Si desea realizar la búsqueda por el tipo de tecnología, puede seleccionar entre medicamentos, procedimientos o laboratorios.

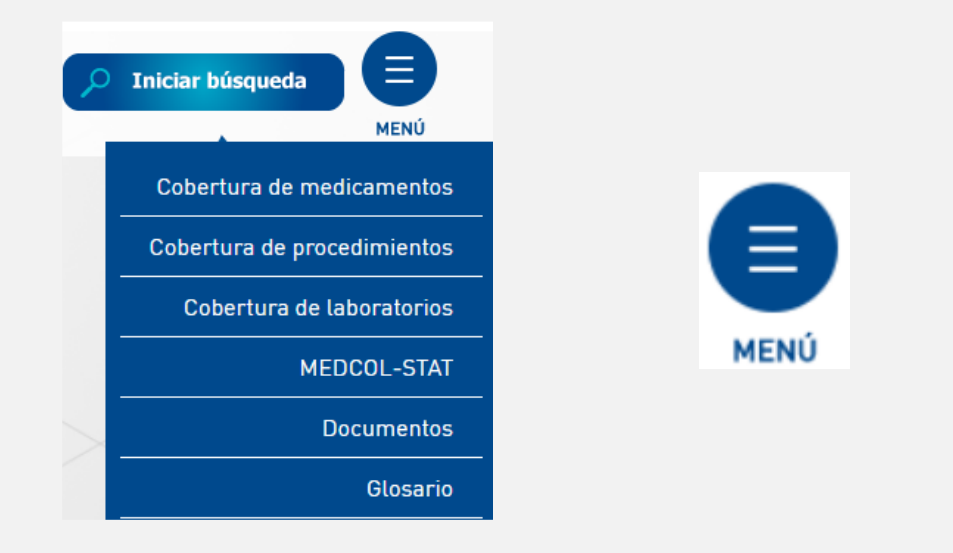

1. Diríjase a la parte superior derecha de la pantalla y haga clic sobre el botón "Menú".

2. De la lista desplegable elija la cobertura de su interés.

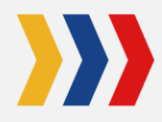

#### **COBERTURA DE MEDICAMENTOS**

Si desea realizar la búsqueda de un medicamento, seleccione la opción "Cobertura de medicamentos" de la lista desplegable.

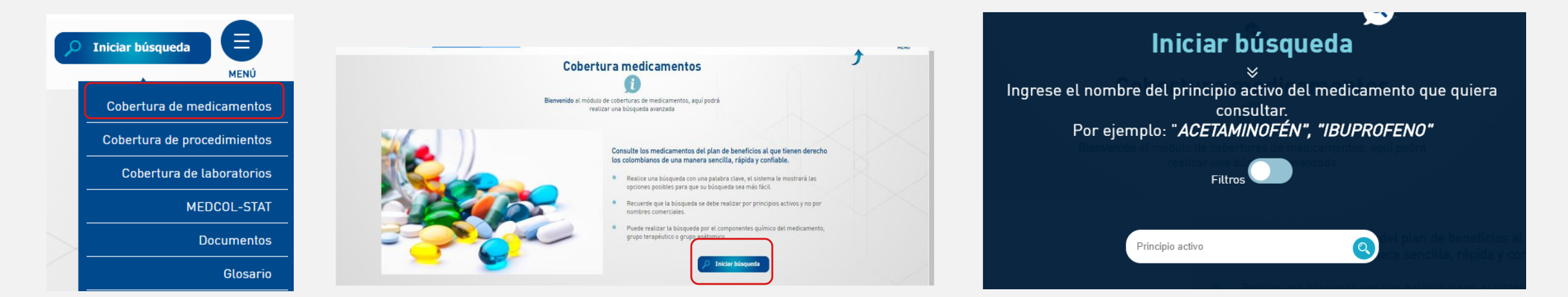

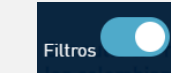

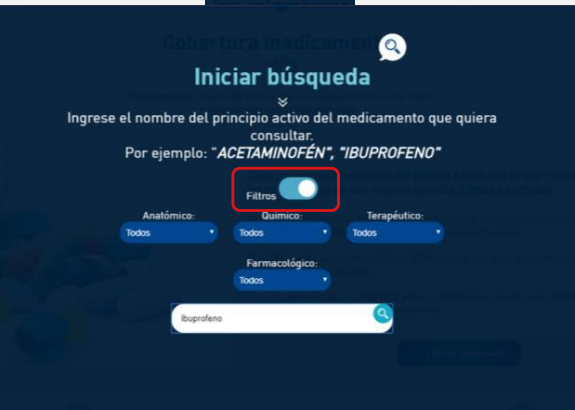

1. Realice la búsqueda con una palabra clave, así el sistema le mostrará las opciones posibles.

2. La búsqueda se debe realizar por principio activo y no por nombre comercial.

3. Dando clic en el botón "Filtros" se puede realizar la búsqueda por componente químico, grupo terapéutico, grupo anatómico o grupo farmacológico.

#### **COBERTURA DE MEDICAMENTOS**

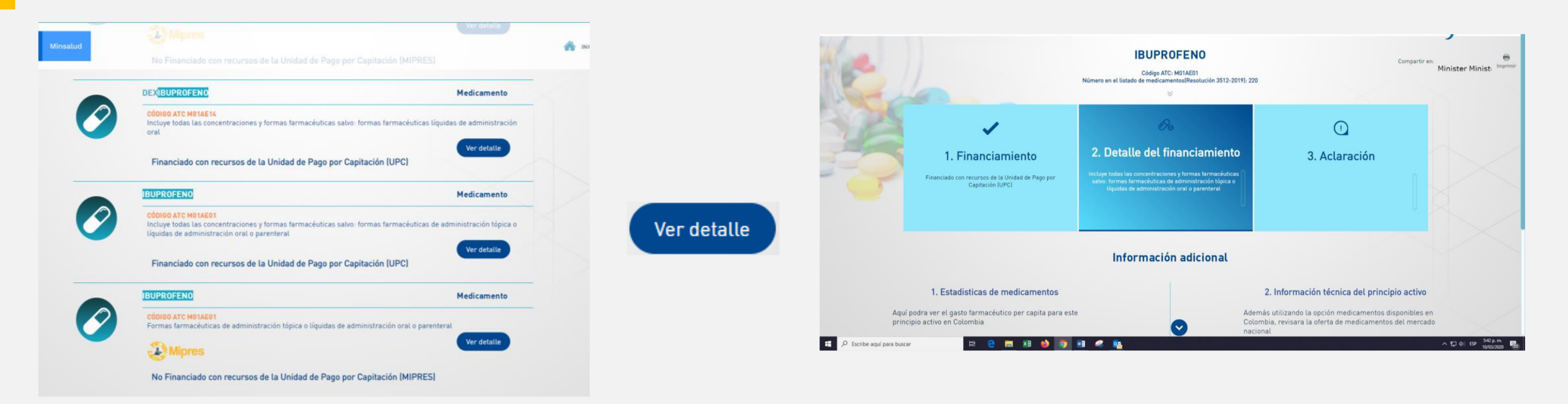

4. Una vez obtenidos los resultados, de clic en el botón "Ver detalle" para obtener los siguientes datos: nombre completo de la tecnología, código del principio activo, número en el listado de medicamentos Resolución 5857 de 2018, financiamiento, detalle del financiamiento, aclaración (si aplica), otras fuentes de financiación (si aplica) e información adicional donde encontrará estadísticas del medicamento e información técnica del principio activo.

#### COBERTURA DE PROCEDIMIENTOS

Si desea realizar la búsqueda de un procedimiento seleccione la opción "Cobertura de procedimientos" de la lista desplegable.

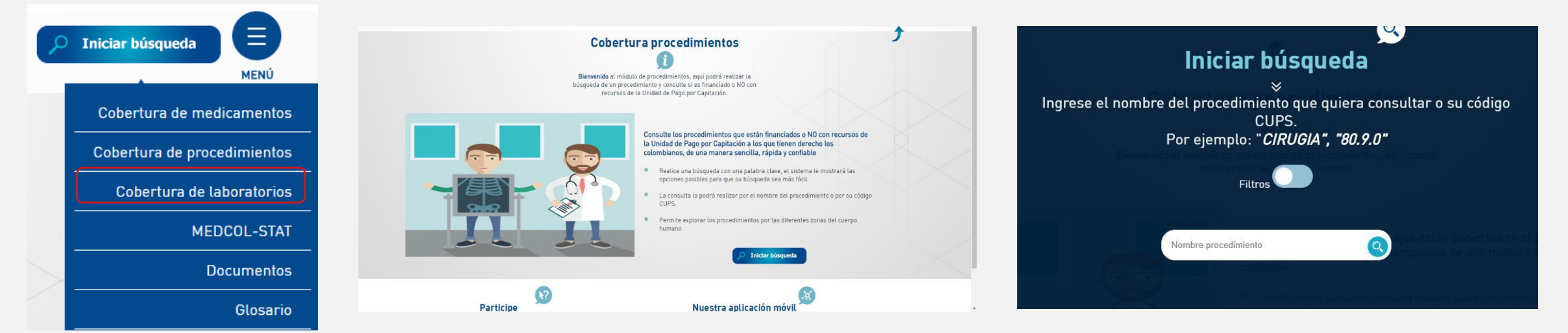

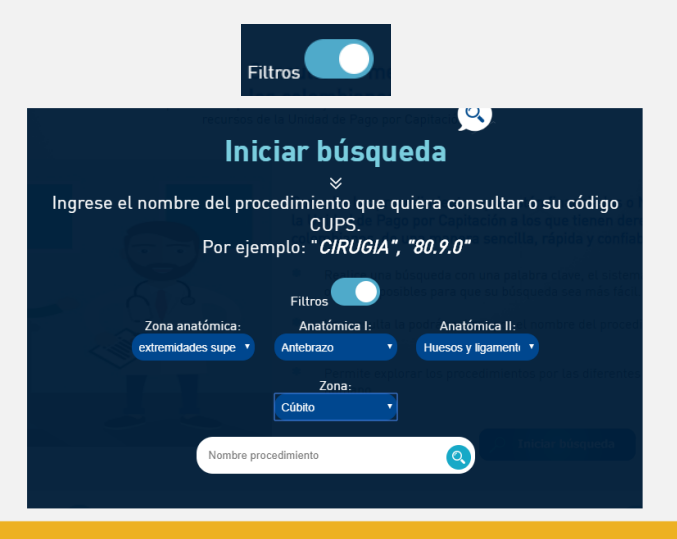

1. Realice una búsqueda con una palabra clave, así el sistema le mostrará las opciones posibles.

2. La consulta la podrá realizar por el nombre del procedimiento o por su código CUPS.

3. Permite explorar los procedimientos por las diferentes zonas del cuerpo humano utilizando el botón de "Filtros".

#### COBERTURA DE PROCEDIMIENTOS

Si desea realizar la búsqueda de un procedimiento seleccione la opción "Cobertura de procedimientos" de la lista desplegable.

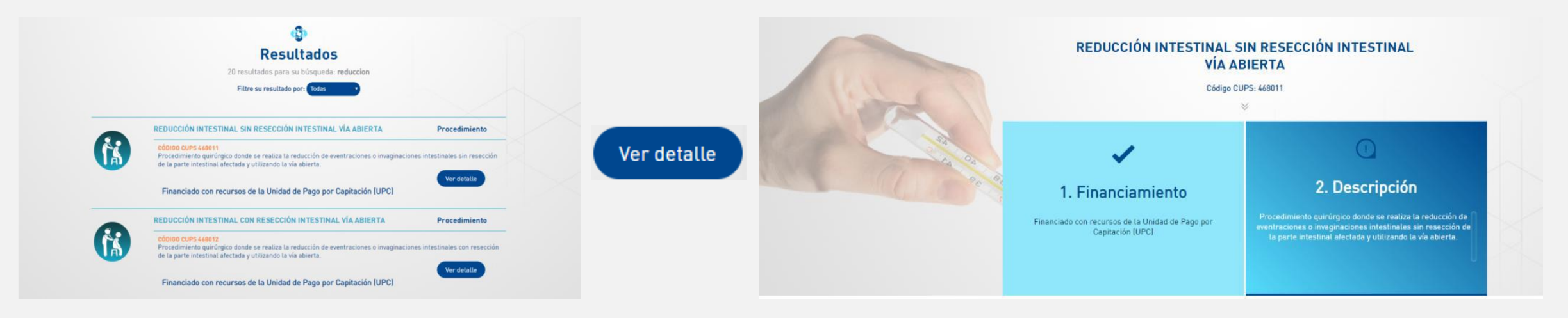

4. Seleccione la tecnología en salud de interés dando clic en el botón "Ver detalle" con lo cual obtendrá: nombre completo de la tecnología, código CUPS, financiamiento, descripción, aclaración (si aplica) y otras fuentes de financiación (si aplica).

#### COBERTURA DE LABORATORIOS

Si desea realizar la búsqueda de un laboratorio clínico seleccione la opción "Cobertura de laboratorios" de la lista desplegable.

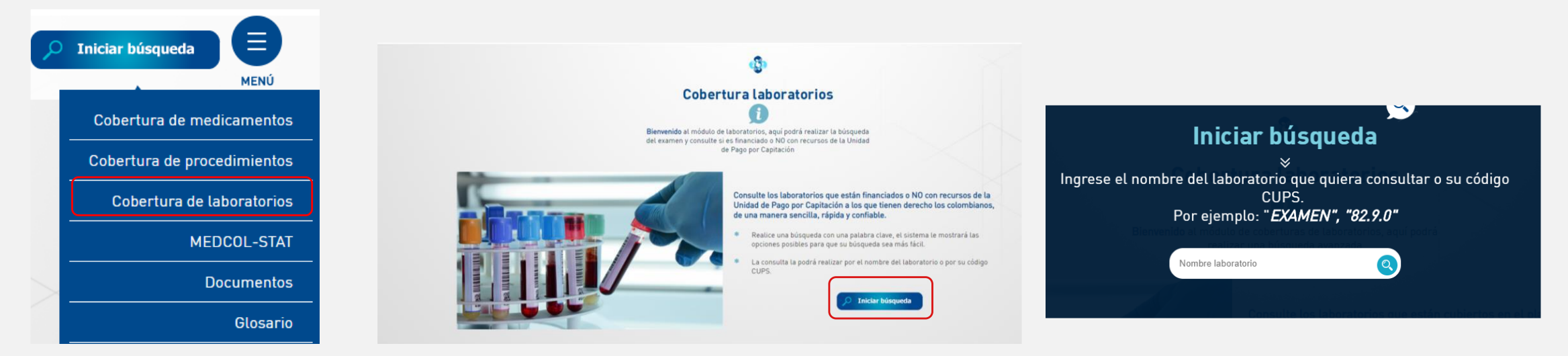

- 1. Realice la búsqueda con una palabra clave, así el sistema le mostrará las opciones posibles.
- 2. La consulta la podrá realizar por el nombre del laboratorio o por su código CUPS.

#### **COBERTURA DE LABORATORIOS**

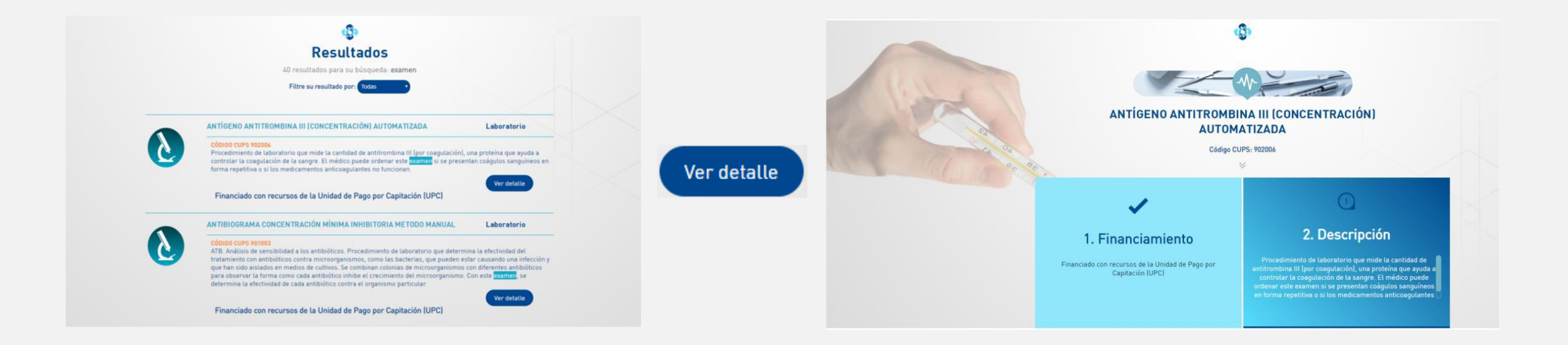

3. Seleccione la tecnología en salud de interés dando clic en el botón "Ver detalle" con lo cual obtendrá: nombre completo de la tecnología, código CUPS, cobertura, descripción y otras fuentes de financiación (si aplica).

#### **CONSULTA POR GLOSARIO**

Si desea realizar una búsqueda general entre los términos del glosario, encontrará definiciones generales de términos y tecnologías en salud relacionadas al término.

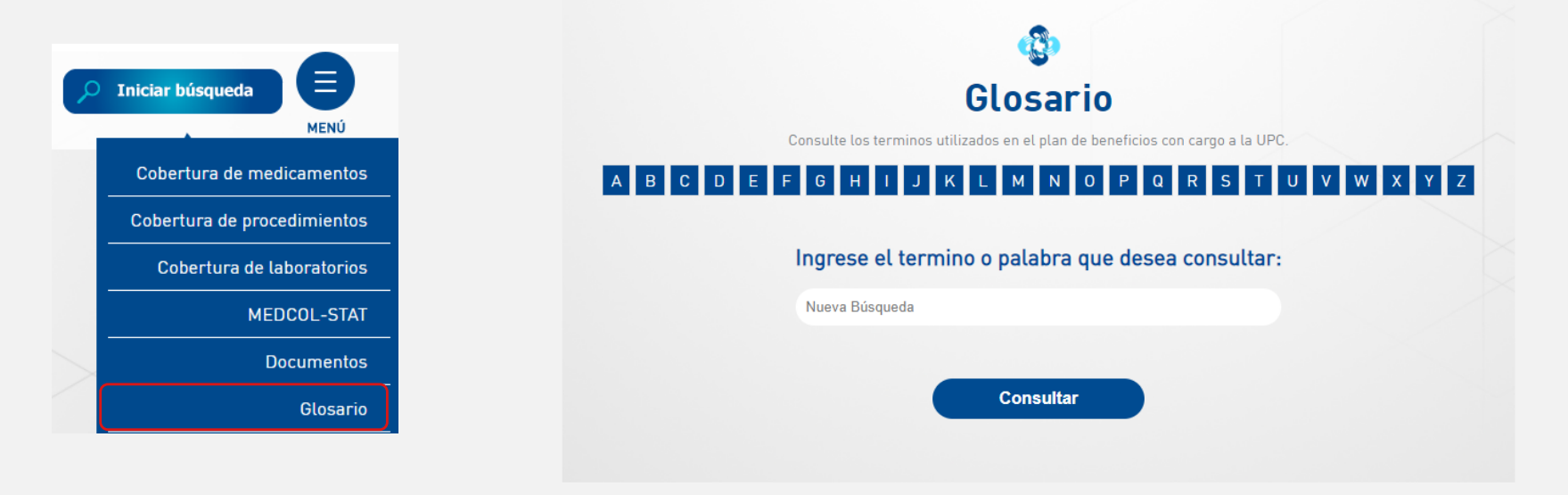

1. Ingrese la palabra clave (término que desea buscar) en el campo que dice "Nueva Búsqueda" y de clic en el botón "Consultar".

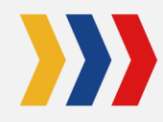

#### **CONSULTA POR GLOSARIO**

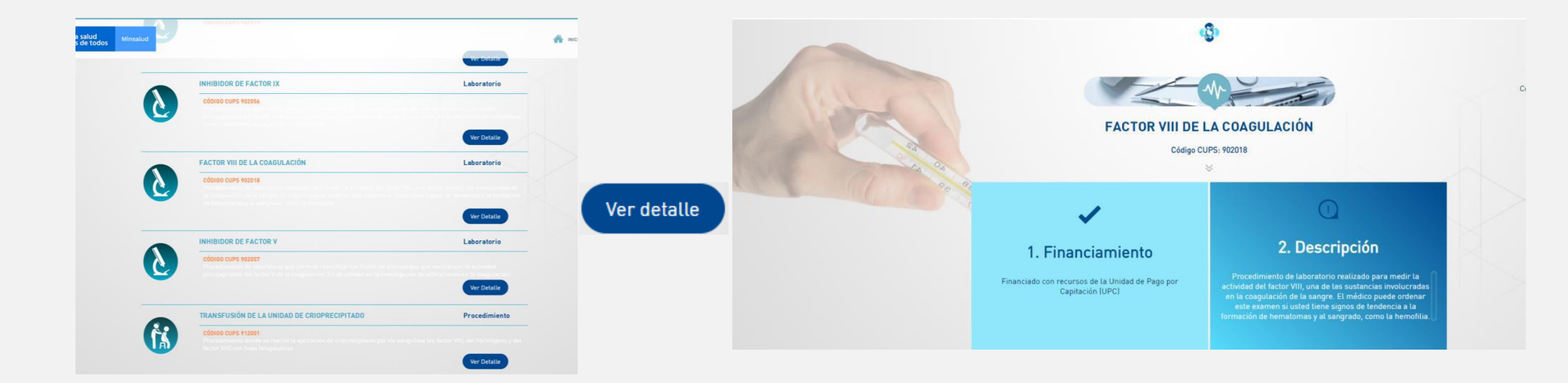

2. Seleccione la tecnología en salud de interés dando clic en el botón "Ver detalle" con lo cual obtendrá: nombre completo de la tecnología, código CUPS o principio activo, cobertura, descripción (si aplica), otras fuentes de financiación (si aplica).

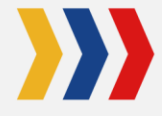

#### CONSULTA POR DOCUMENTOS

Si desea conocer la documentación sobre la actualización de los servicios y tecnologías financiados con cargo a la UPC, de clic en "Documentos".

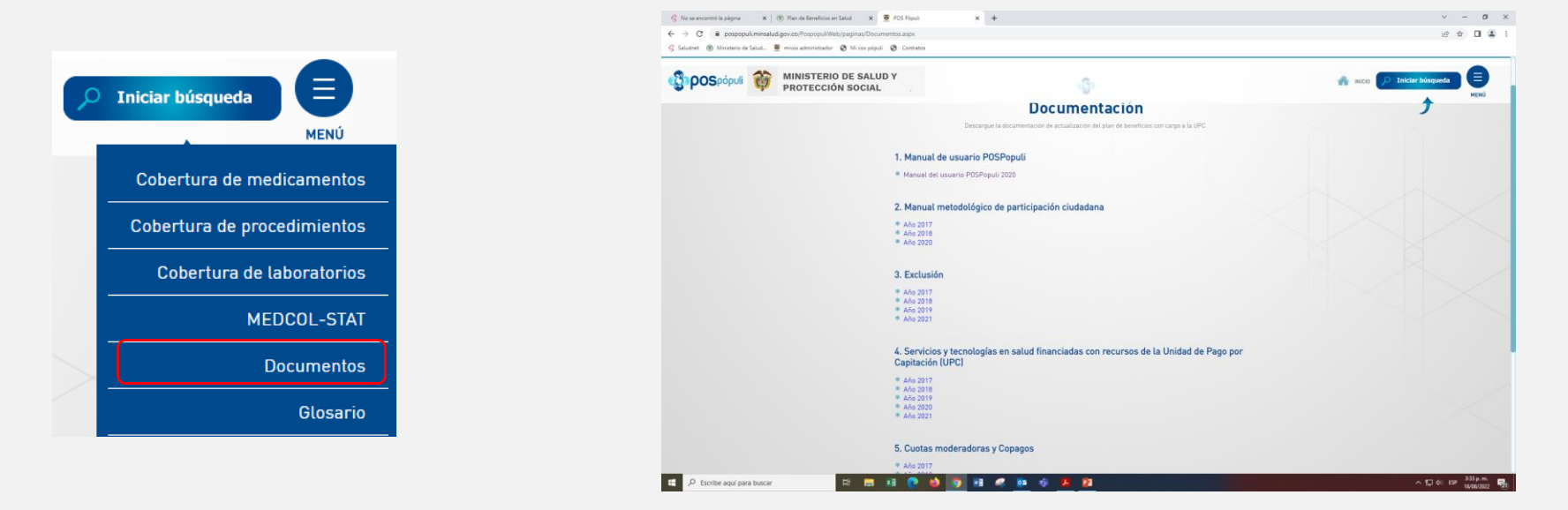

En esta sección encontrará agrupados por temas la documentación de la actualización de los servicios y tecnologías financiados con la UPC, la cual podrá descargar.

#### **MEDCOL - STAT**

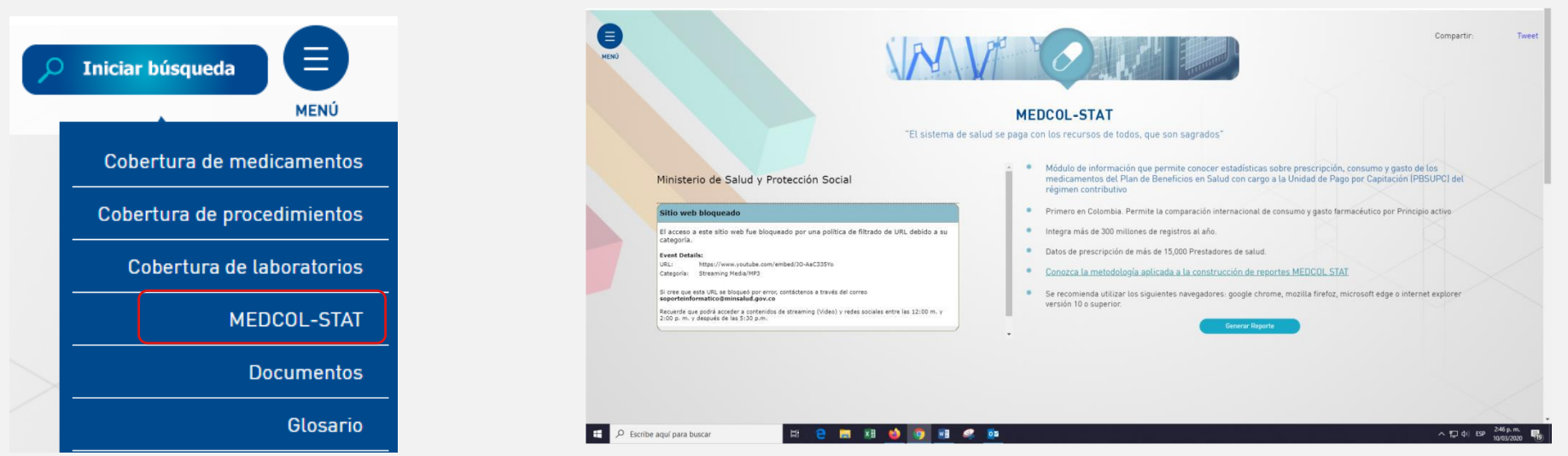

MEDCOL – STAT es un módulo de información que al seleccionarlo:

- Permite conocer estadísticas sobre prescripción, consumo y gasto de los medicamentos financiados con cargo a la UPC del Régimen Contributivo.
- Permite la comparación internacional de consumo y gasto farmacéutico por principio activo.
- Integra más de 300 millones de registros al año.
- Contiene datos de prescripción de más de 15.000 Prestadores de salud.

Se recomienda utilizar los siguientes navegadores: Google Chrome, Mozilla Firefox, Microsoft Edge o Internet Explorer versión 10 o superior.

#### **MEDCOL - STAT**

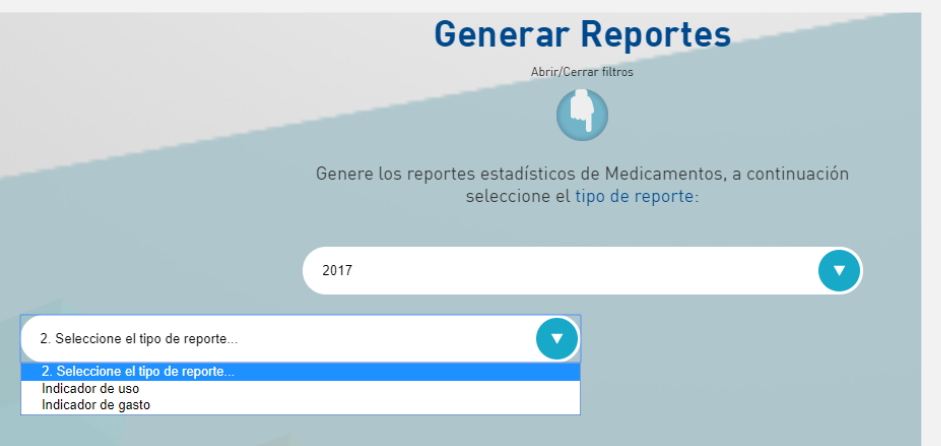

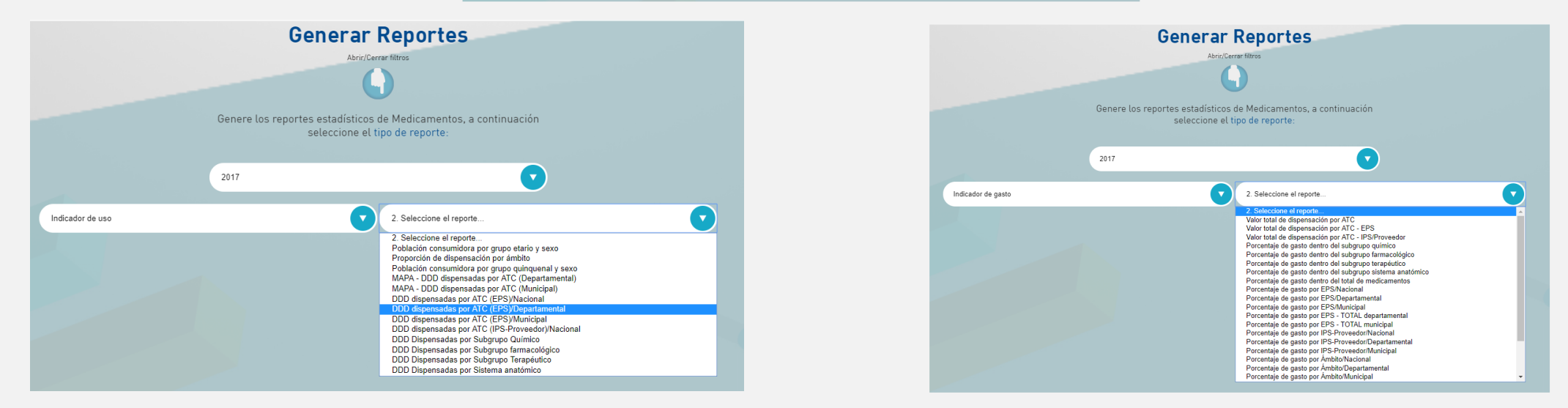

1. Seleccione el año y el tipo de reporte de su interés (Indicador de uso o indicador de gasto).

- 2. Si selecciona el indicador de uso, seleccione a continuación el tipo de reporte.
- 3. Si selecciona el indicador de gasto, seleccione en de la caja el tipo de reporte.

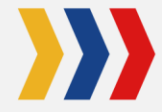

#### **MEDCOL - STAT**

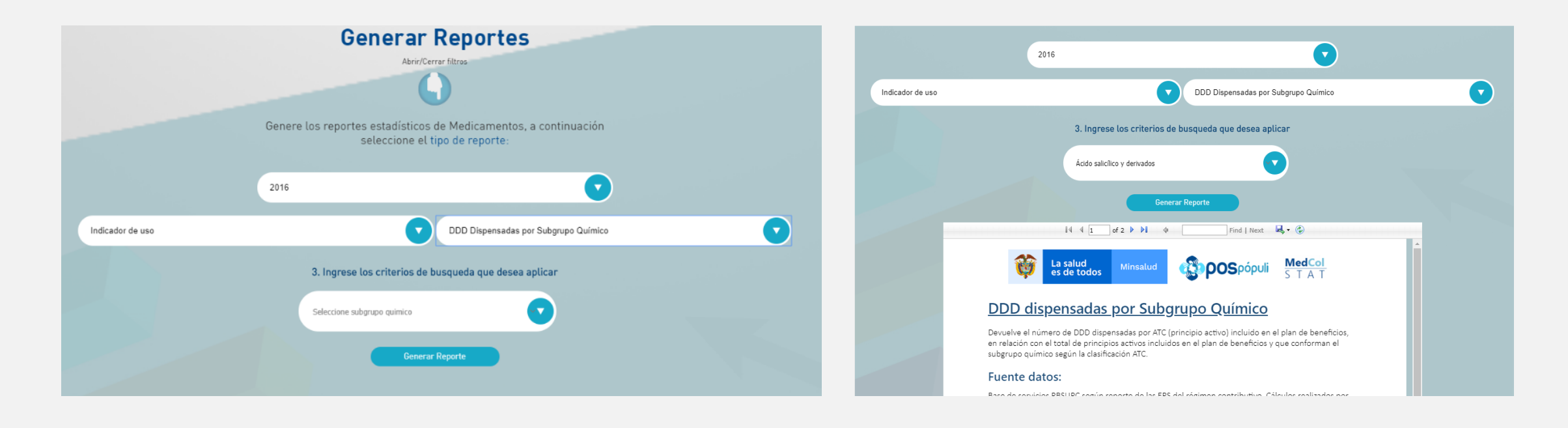

4. Escriba en la caja de búsqueda "Subgrupo químico" el medicamento de su interés y haga clic en el recuadro "Generar Reporte".

5. Descargue la información seleccionada para trasladarla a un medio externo si lo desea.

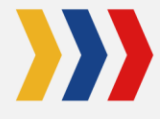

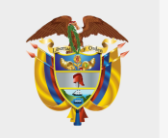

MINISTERIO DE SALUD Y PROTECCIÓN SOCIAL

# **¡Gracias!**